## HOW TO VIEW STUDENT REPORTS USING MINERVA WEB

## General:

The Reports Menu on Minerva Web offers authorized staff access to Student Information System reports.

## **Report Security**

Just as you would with distributed confidential paper reports, please treat the reports delivered through Minerva Reports with the appropriate level of security. In particular:

- 1) Do not access Minerva Reports from a public Internet station. Always close your browser after using Minerva Reports.
- 2) Do not bookmark a Minerva Report on your browser.
- 3) If you wish to retain the file on your system using the "save as" button, be sure that the place you are saving it to (your C:drive or your LAN) is appropriately secured according to your local security procedures.
- 4) When printing a Minerva Report, be sure you are printing it to a printer located in a secure area.

5) Do not share your Minerva PIN. If a colleague routinely should see a report through Minerva Reports, he or she can be added to the security class that allows that report to be viewed by contacting the ARR Scheduler.

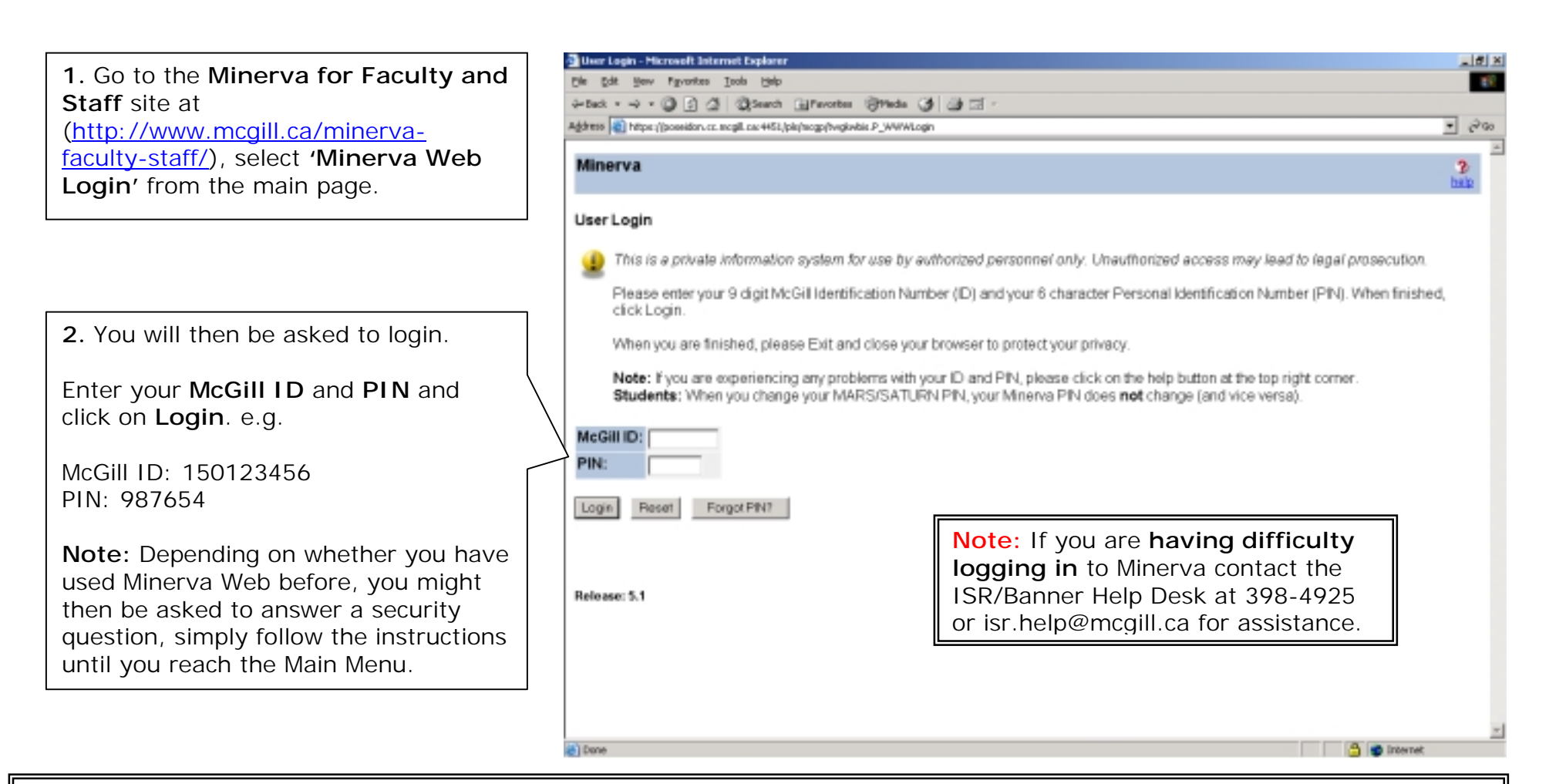

## First time using Minerva?

Your **McGill ID** is the 9-digit number that appears on your ID card or pay cheque. Your **PIN** is a 6-character Personal Identification Number. Call the ISR/Banner help desk to obtain your PIN at 398-4925. Your PIN will be "pre-expired", so you will have to change it the first time you use it.

The first time you log in, you will be required to change your PIN to a 6-digit PIN with at least one letter and one number in it. You will also be required to agree to the Computer Code of Conduct. You will be asked a security question (such as: what is my pet's name). Later, if you forget your PIN, you can answer this question, and have your pin re-set automatically without needing to call for assistance.

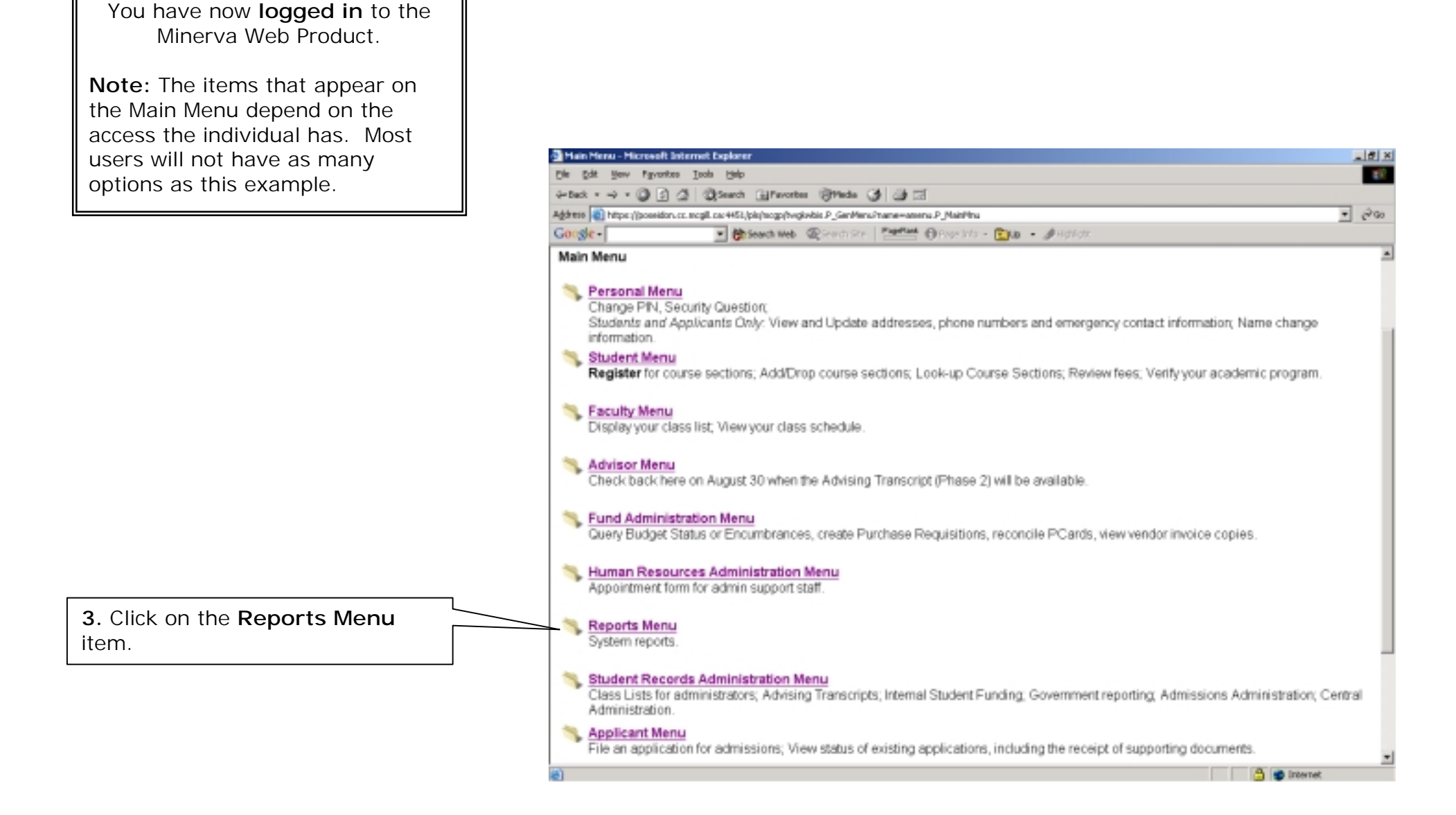

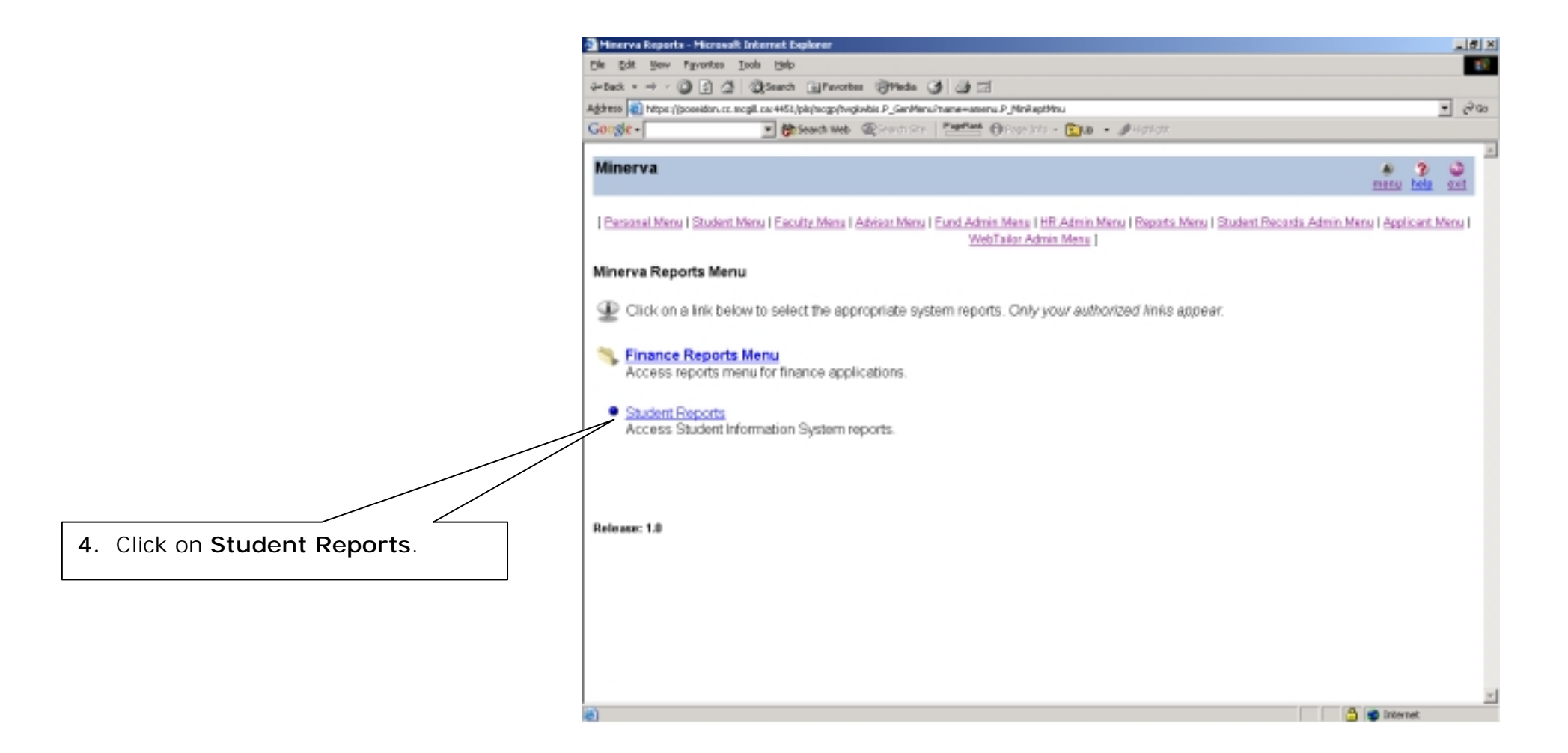

|                                                                    | Minerva Reporta - Microwalt Internet Deplorer                                                                                                    | _ # X                                                                                                    |  |  |  |  |  |  |  |
|--------------------------------------------------------------------|----------------------------------------------------------------------------------------------------|----------------------------------------------------------------------------------------------------|--|--|--|--|--|--|--|
|                                                                    | Cile Edit Herv Fgyantas Isals Help                                                                                                    | 19 E                                                                                                    |  |  |  |  |  |  |  |
|                                                                    | 4-Dack + + - 3 3 3 3 Search @Pevortes @Pieds 3 3 3                                                                                                    |                                                                                                    |  |  |  |  |  |  |  |
| <b></b> ]                                                          | Ağâresə 🗃 höpe ://possidor.cz.mcgil.co.4451./pis/hogp/hagiminr.p.yerits_reports_page/mid=525                                                                                                    | • වන                                                                                                    |  |  |  |  |  |  |  |
| 5. Fill in your search criteria in                                 | Google - @Reach Web @Reach Str.   Papetant @Proc                                                                                                    | irts - 🔝 🗴 🔸 🥒 Hafilat.                                                                                                    |  |  |  |  |  |  |  |
| the value boxes provided. Fields are described in the table below. | Minerva                                                                                                    | A 2 O<br>menu bela cot                                                                                                    |  |  |  |  |  |  |  |
|                                                                    | Bersanal Menu   Student Menu   Eacultz Menu   Advisor Menu   Euro Admin Menu   HR Admin Menu   Beparto Menu   Student Recards Admin Menu   Applicant Menu  <br>WebTailor Admin Menu  <br>Search for Augliable Remarks |                                                                                                    |  |  |  |  |  |  |  |
|                                                                    | Fill in the appropriate fields below and press the search button. Press the help button for more information.                                                                                                    |                                                                                                    |  |  |  |  |  |  |  |
|                                                                    | Reports available as of MONDAY, AUGUST 26, 07:31:45                                                                                                    |                                                                                                    |  |  |  |  |  |  |  |
|                                                                    | Search Criteria Value Order Reports By: Ecom Date (OD-MON-VOVV) for 4 an 2000                                                                                                    | Wildcard Searches:                                                                                                    |  |  |  |  |  |  |  |
|                                                                    | To Date (DD-MON-VVVV)                                                                                                    | If you are looking for a specific report.                                                                                                    |  |  |  |  |  |  |  |
|                                                                    | Filter on Name:                                                                                                    | you can use the "Filter on Name" and                                                                                                    |  |  |  |  |  |  |  |
|                                                                    | Filter on Description:                                                                                                    | "Filter on Description" fields to enter                                                                                                    |  |  |  |  |  |  |  |
| 6. Click on the Search button.                                     | Search Reset                                                                                                    | search criteria with wildcard characters.                                                                                                    |  |  |  |  |  |  |  |
|                                                                    | Reisase: 1.0                                                                                                    | any number of unspecified characters,<br>and the "?" character is used to represent<br>a unique character. Example:                                                                                                    |  |  |  |  |  |  |  |
|                                                                    | (e) Dane                                                                                                    | S?R* entered in the "Filter on Name" field<br>searches for all report names that start<br>with "S", with any character in the second<br>position, an "R" in the third position, and<br>any number of characters following. |  |  |  |  |  |  |  |

| Field Name                   | Description                                                                                                    |
|------------------------------|----------------------------------------------------------------------------------------------------|
| Order Reports By             | Use the drop-down menu to select Date, Description, or Name.                                                                                        |
|                              | <i>Date:</i> The report list is ordered by date starting from the most recent to the oldest. For each date, reports are ordered alphabetically.     |
|                              | <b>Description:</b> The report list is ordered by description in alphabetical order. For each report of the same type, reports are ordered by date. |
|                              | Name: The report list is ordered by report name in alphabetic order. For each name, reports are                                                     |
| Created on 8/26/2002 11:55 A | M Last edited on August 26, 2002                                                                                                    |

٦

| Field Name            | Description                                                                                                    |
|-----------------------|----------------------------------------------------------------------------------------------------|
|                       | ordered by date.                                                                                                    |
| From Date             | The format is DD-MON-YYYY (i.e. 28-JUN-2002). This field specifies the starting date for a range of reports. It must be a valid date before the "To" date.                                                                                                    |
|                       | <b>Note:</b> If this is your first time searching for reports, you may want to leave both date fields blank. You will receive all reports that you have been authorized to access. Use the date fields to narrow your search when you have many reports to choose from. |
| To Date               | Same format as "From" date. This field specifies the ending date of the search range for reports.                                                                                                    |
| Filter on Name        | Enter a report name or partial name to search for specific reports by name. See Wildcard Searches below for more information. If left blank, all report names are considered in the search.                                                                             |
|                       | <b>Note:</b> If this is your first time searching for reports, leave this field blank to see all your available report names. Use this field to narrow your search when you are familiar with the names of your reports.                                                |
| Filter on Description | Enter a report description or partial description to search for specific reports. See Wildcard Searches below for more information. If left blank, all report descriptions are considered in the search.                                                                |

A new screen appears with a list of available reports based on the search criteria you entered in the previous screen.

Fields are described in the table below.

**8.** Your browser will then open the report in the format you selected in a new window. You can then view the report and or print it.

Close the window when you are done by clicking on the X in the top right corner.

**9.** If you would like to perform a new search, click on the **Another Search** button.

| a Marrus Franzis - Marrus Balance                                                 |                                                                  |                      |         |      |     | like to view, and click on the<br>report format you would like to       |        |      |        |         |           |     |
|-----------------------------------------------------------------------------------|------------------------------------------------------------------|----------------------|---------|------|-----|-------------------------------------------------------------------------|--------|------|--------|---------|-----------|-----|
| Pie Edit New                                                                      | Favorites Tools Hielp                                            |                      |         |      |     | She                                                                     | ilabla | i. i | lindia | n natod | ,<br>with | ~   |
| definit a start                                                                   | available are indicated w<br>" <u>Yes</u> " and are hyperlinke   |                      |         |      |     | with                                                                    | Ina    |      |        |         |           |     |
| Address Dittor (                                                                  |                                                                  |                      |         |      |     | " <u>Yes</u> " and are hyperlinked (blu<br>& underlined) to the report. |        |      |        |         |           | blu |
| ganne (grinder) (gannen), college av Hospergergergergergergergergergergergergerge |                                                                  |                      |         |      |     |                                                                         |        |      |        |         |           |     |
| Minerva                                                                           | Note that not all rep<br>available in all forma                  |                      |         |      |     | eport<br>mats                                                           | s are  | ý    |        |         |           |     |
| Select Availa                                                                     | able Student Reports<br>se your report, click on the appropriate | link on the right.   |         |      |     | V                                                                       |        |      |        |         |           |     |
| Name                                                                              | Description                                                      | Date                 | Size    | HTML | PDF | CSV                                                                     | TXT    |      |        |         |           |     |
| SZRFPERO                                                                          | Permit Override Student Listing                                  | 26-AUG-2002 06:03:00 | 2768490 | No   | Yes | No                                                                      | No     |      |        |         |           |     |
| SZRSRSVS                                                                          | Reserved Seating Breakdown Report                                | 26-AUG-2002 06:02:00 | 112840  | No   | Yes | No                                                                      | No     |      |        |         |           |     |
| SZRSOVUN                                                                          | Over/Under Capacity Report                                       | 26-AUG-2002 06:01:00 | 1346666 | No   | No  | No                                                                      | Yes    |      |        |         |           |     |
| SZRFPERO                                                                          | Permit Override Student Listing                                  | 23-AUG-2002 06:02:00 | 2760055 | No   | Yes | No                                                                      | No     |      |        |         |           |     |
| SZRFPERO                                                                          | Permit Override Student Listing                                  | 22-AUG-2002 06:02:00 | 2756028 | No   | Yes | No                                                                      | No     |      |        |         |           |     |
| SZRFPERO                                                                          | Permit Override Student Listing                                  | 21-AUG-2002 06:03:00 | 2733037 | No   | Yes | No                                                                      | No     |      |        |         |           |     |
| SZRSRSVS                                                                          | Reserved Seating Breakdown Report                                | 21-AUG-2002 06:02:00 | 112825  | No   | Yes | No                                                                      | No     |      |        |         |           |     |
| SZRSOVUN                                                                          | Over/Under Capacity Report                                       | 21-AUG-2002 06:01:00 | 1321467 | No   | No  | No                                                                      | Yes    |      |        |         |           |     |
| SZRFPERO                                                                          | Permit Override Student Listing                                  | 20-AUG-2002 06:02:00 | 2678789 | No   | Yes | No                                                                      | No     |      |        |         |           |     |
| SZRSOVUN                                                                          | Over/Under Capacity Report                                       | 20-AUG-2002 06:01:00 | 1315008 | No   | No  | No                                                                      | Yes    |      |        |         |           |     |
| SZRSRSVS                                                                          | Reserved Seating Breakdown Report                                | 20-AUG-2002 06:01:00 | 112215  | N0   | Yes | No                                                                      | No     |      |        |         |           |     |
| SZROPROG                                                                          | Curriculum Rules Report                                          | 20-AUG-2002 04:00:00 | 534123  | No   | Yes | No                                                                      | No     |      |        |         |           |     |
| Another Sea                                                                       | arch                                                             |                      |         |      |     |                                                                         |        |      |        |         |           |     |
| ñ                                                                                 |                                                                  |                      |         |      |     |                                                                         |        |      | A Inte | rat     | -         |     |

| Field Name  | Description                                                                                           |
|-------------|----------------------------------------------------------------------------------------------------|
| Name        | Report name.                                                                                          |
| Description | Report description.                                                                                   |
| Date        | Date the report was last run.                                                                         |
| Size        | Size of the report.                                                                                   |
| HTML        | Indicates whether there is an HTML format available for this report. This format can be opened with a |

7. Locate the report you would

| Field Name | Description                                                                                              |
|------------|----------------------------------------------------------------------------------------------------|
|            | Web browser.                                                                                             |
| PDF        | Indicates whether there is a PDF available for this report. This format can be opened with Adobe         |
|            | Acrobat Reader. This software allows you to zoom, search, save, and printed selected pages.              |
| CSV        | Indicates whether there is a CSV format available for this report. This format can be opened with Excel  |
|            | or Word.                                                                                                 |
| ТХТ        | Indicates whether there is a TXT format available for this report. This text format can be imported into |
|            | most applications.                                                                                       |